## Postupak registracije uređaja kroz Promotool

Primjer: Promocija produžena garancija

- 1. Otvorite Samsung veb-stranicu https://www.samsung.com/rs/microsite/samsungproduzenagarancija/
- 2. Na dnu stranice pronađite opciju "Registrujte se" i kliknite na nju.

## Produžena garancija

Puno toga se može dogoditi u predstojećim godinama, zato na određene Samsung uređaje dajemo produženu garanciju

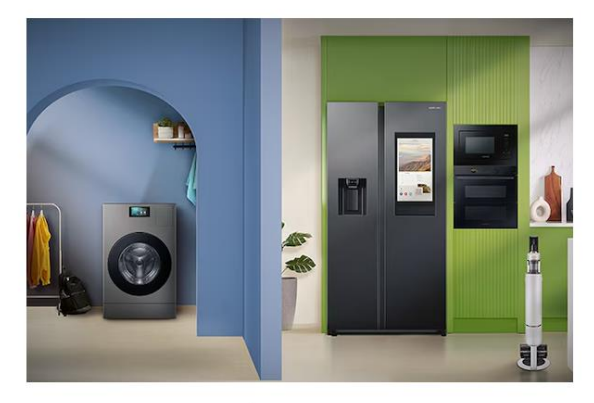

Kućni aparati

Saznaj više o garanciji za naše odabrane Samsung kućne aparate

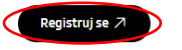

3. Ponovo na dnu stranice pronađite opciju "Postojeći korisnik", i kliknite na nju.

| Kako biste ostvarili pravo na dodatnu komercijalnu garanciju, potrebno je da ostavite recenziju i registrujete se na internet stranici samsungproduzenagarancija.rs najkasnije 30 dana od datuma<br>kupovine. |  |  |  |  |  |
|----------------------------------------------------------------------------------------------------|--|--|--|--|--|
| Broj korisničke podrške 011 321 6899 (po ceni lokalnog poziva za fiksnu i mobilnu mrežu).                                                                                                    |  |  |  |  |  |
| Za najbržu podršku možete nas kontaktirati putem Live chat Link                                                                                                    |  |  |  |  |  |
| Odredbe i ustovi - Bela tehnika<br>Odredbe i ustovi - Ustavači<br>Modeli koji su obuhvačeni promocijom - Bela tehnika<br>Modeli koji su obuhvačeni promocijom - ustsavači                                     |  |  |  |  |  |
| (Pestajeći korisnik                                                                                                    |  |  |  |  |  |

4. Označite kućice kojima potvrđujete uslove korišćenja i pravila o privatnosti, te opcionalno odaberite ukoliko želite da primate informacije o proizvodima kompanije Samsung.

Zatim kliknite na opciju "Postojeći korisnik", ili opciju "Nastaviti kao gost?".

 U ovome koraku odaberite proizvod koji se kupili, unesite datum kupovine i upišite tačan naziv prodavnice u kojoj ste kupili proizvod. Zatim kliknite opciju "Sljedeće".

Nastavi kao Gost? \_Logout

| Recite parr koji ste proizvod kupili. *                                                                                                    | 100                            |
|----------------------------------------------------------------------------------------------------|--------------------------------|
| zaberite svoj Samsung proizvod. Unesite nekoliko slova ako se vaš proizvod ne prikazuje.*<br>AIRVECTION Unradna rozna sa dva ventilatora 688 (Crna) |                                |
|                                                                                                    | AIRVECTION Ugradm              |
| Koristite kalendar da izaberete datum kunovine *                                                                                                    | ventilatora, 68<br>(NV70K1340E |
| Izaberi datum *                                                                                                    | Datum kupovine                 |
| 15. 2. 2025.                                                                                                    | Prodavnica /<br>Vabelen Sam    |
|                                                                                                    | Vebsiop                        |
| Prodavnica *                                                                                                    | Produžena garar<br>garancije   |
| Samsung web                                                                                                    |                                |
|                                                                                                    |                                |
|                                                                                                    | unete podatke. N               |
|                                                                                                    | vremena?                       |

6. Unesite ispravan serijski broj, ukoliko ne znate koji je serijski broj, i gdje ga pronaći, prekrijte preko znaka upitnik za uputstvo (označen zelenom).

| Informacije o proizvodu            |   |  |  |  |  |
|------------------------------------|---|--|--|--|--|
| Серијски број *<br>вобХГРОТ100578G | 0 |  |  |  |  |
|                                    |   |  |  |  |  |
|                                    |   |  |  |  |  |

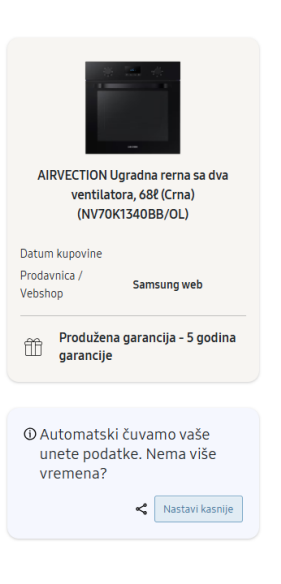

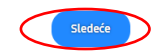

Nazad

7. Obavezno kliknite na opciju "Napišite recenziju".

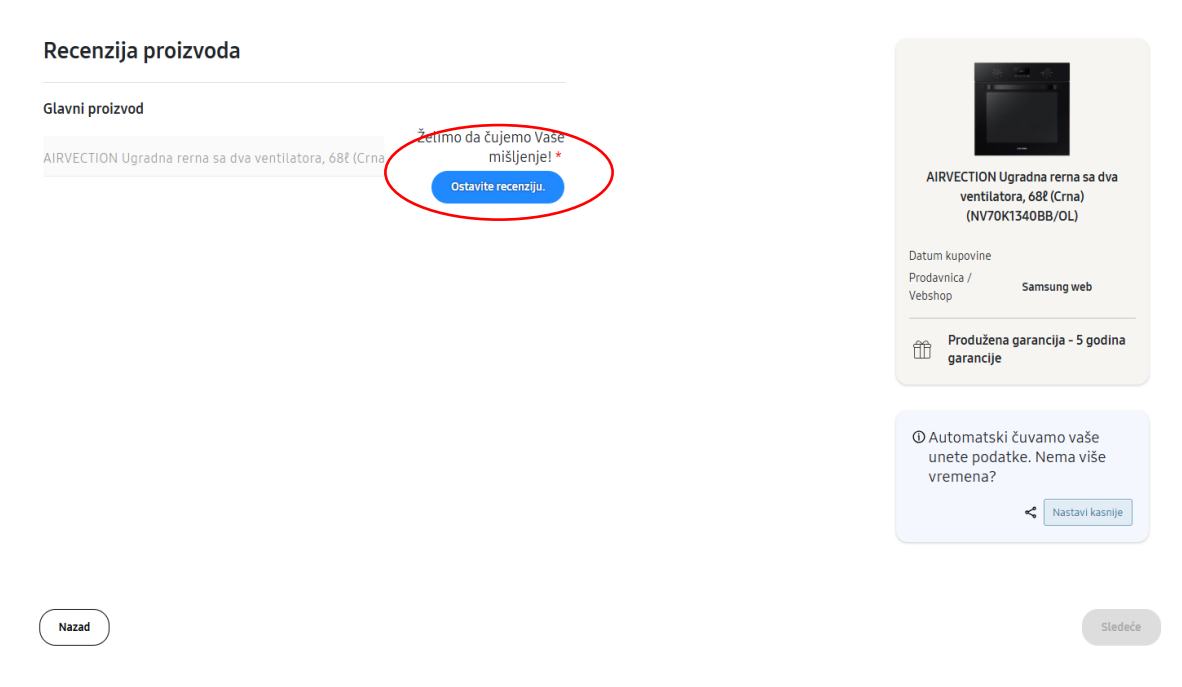

8. Zatim ispunite obrazac recenzije proizvoda unosom Vašeg mišljenja i iskustva sa kupovinom.

Kada ispunite, kliknite "Objavite recenziju".

| ji kup                                               | ovine —— 🔗 Detalii o proizvoo                | du —— 🖪 Recenziia —             | — 🚺 Dodai failove —                 | — 👩 Lična informaciia —              | — 6 Rezime — 7 |
|------------------------------------------------------|----------------------------------------------|---------------------------------|-------------------------------------|--------------------------------------|----------------|
|                                                      | 19 Int 19                                    | Moja recenzija                  | za AIRVECTIO                        | N Ugradna rerna                      | sa dva ve      |
| od                                                   |                                              | Obavezna polja su označena a    | znakom *                            |                                      |                |
|                                                      |                                              | Ukupna ocena*                   | $\star \star \star \star$           | Odlično                              | 0              |
|                                                      | SAMSUNG - AIRVECTION<br>Ugradna rerna sa dva | Naslov recenzije*               |                                     |                                      | 0              |
| a sa                                                 | ventilatora,<br>68%(NV70K1340BB_OL)          | Vaša recenzija                  |                                     |                                      | стіс           |
|                                                      |                                              |                                 |                                     |                                      | vent           |
|                                                      |                                              | Napiši recenziju*               |                                     |                                      | (N)            |
|                                                      |                                              | Ispišite Vašu recenzij          | u. Vaše mišljenje i iskustv         | o s <u>kupnjom</u> .                 | povin          |
|                                                      |                                              |                                 | а /                                 |                                      |                |
|                                                      |                                              |                                 |                                     | P1                                   |                |
| Dodaj fotografiju Dodaj video Dodaj do 6 fotografija |                                              |                                 |                                     |                                      |                |
| I                                                    |                                              | Preporučujem ovaj proi          | zvod:                               | Da Ne                                | Iran           |
|                                                      |                                              | Ime*                            | 0                                   | Lokacija                             | 📀 📩            |
|                                                      |                                              | Samsung user                    |                                     | Beograd                              | e po           |
|                                                      |                                              |                                 |                                     | ι                                    | iena           |
|                                                      |                                              | E-mail adresa*                  |                                     |                                      | <b>o</b>       |
|                                                      |                                              | test@gmail.com                  |                                     |                                      |                |
| L                                                    |                                              | Slažem se <u>sa odredban</u>    | na i uslovima                       |                                      | 0              |
|                                                      |                                              | Nakon napisane recenzije stićio | će ti potvrdni mejl. Molimo te da m | u pristupiš i time omogućiš objavu o | re recenzije.  |
|                                                      |                                              | OBJAVI RECENZIJU                |                                     |                                      |                |
|                                                      |                                              |                                 |                                     |                                      |                |

\* ovaj korak u nekim slučajevima neće biti obavezan, u zavisnosti od Pravila pojedinačne promocije

9. Nakon što ste ispunili recenziju, potrebno je u donjem desnom uglu kliknuti opciju "Sljedeće".

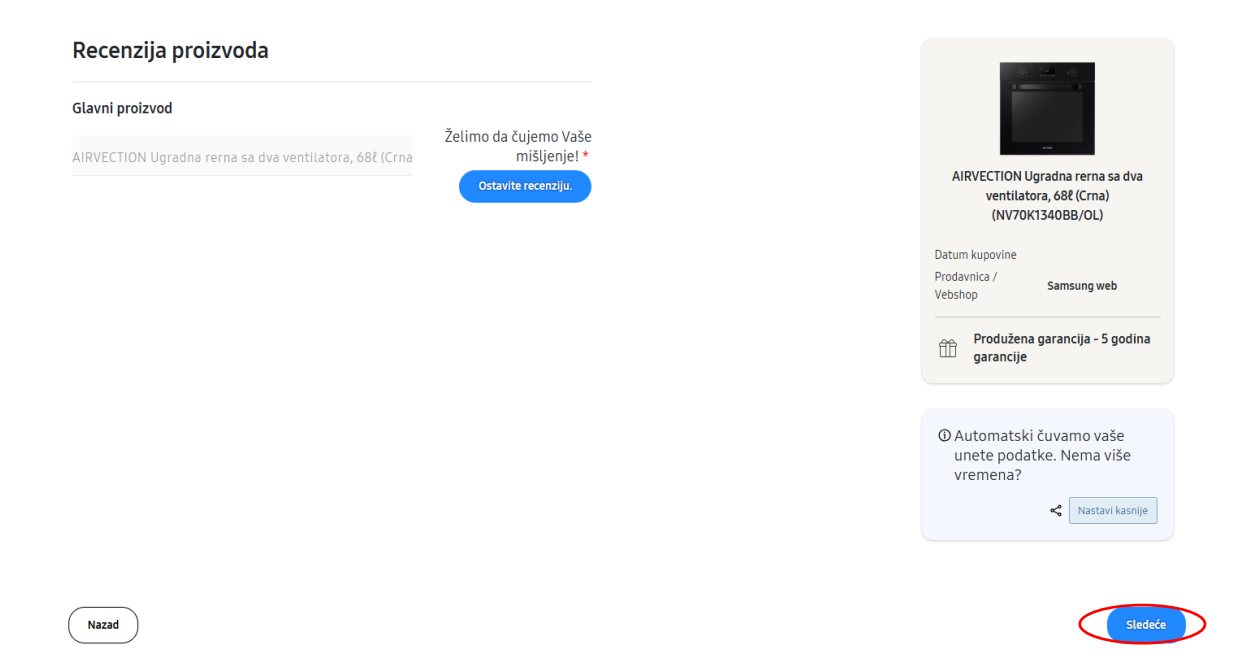

10. Dalje, potrebno je prenijeti sliku računa (sa vidljivim datumom kupovine i prodavnicom u kojoj ste kupili proizvod) i sliku serijskog broja uređaja. Nakon toga kliknite opciju "Sljedeće".

```
Vreme za slike! Imate li ove slike za nas
```

11. U sljedećem koraku potrebno je ispuniti Vaše lične informacije, nakon što ste ih ispunili potrebno je kliknuti opciju "Sljedeće" u donjem desnom uglu.

| Име *                   |               |
|-------------------------|---------------|
| test                    |               |
|                         |               |
| Prezime *               |               |
| test                    |               |
|                         |               |
| Емаил*                  |               |
| test@gmail.com          |               |
| A                       |               |
| Adresa *                |               |
| Test                    |               |
| Пити *                  | Поштански     |
| Test                    | број *        |
| lest                    | Test          |
|                         |               |
| Држава *                |               |
| Srbija 🗸                |               |
|                         |               |
| Kontakt telefon *       |               |
| Test                    |               |
|                         |               |
| Isto kao iznad O Altern | ativna adresa |
|                         |               |
|                         |               |
|                         |               |
| Nazad                   |               |
|                         |               |
|                         |               |

- 12. U ovome koraku će Vam biti prikazana Vaša prijava, odnosno svi podaci koje ste unijeli u svojoj prijavi kako biste ih mogli još jednom pregledati i eventualno ispraviti neku grešku. Nakon provjere u donjem desnom uglu kliknite opciju "Sljedeće".
- 13. Kada u 12. koraku kliknete opciju "Sljedeće" uspješno ste se registrovali pa će Vam se na ekranu prikazati sljedeće:

## SAMSUNG

| Samsung - Produžena garancija                                 |                    |                       |        |              |  |  |  |
|---------------------------------------------------------------|--------------------|-----------------------|--------|--------------|--|--|--|
| 🖉 Detalji kupovine —— 🖉 Detalji o proizvodu —— 🧭 Recenzija —  | Dodaj fajlove      | 🕗 Lična informacija — | Rezime | 7 Za potvrdu |  |  |  |
|                                                               |                    |                       |        |              |  |  |  |
| Zahvaljujemo Vam na učešću u promociji.                       |                    |                       |        |              |  |  |  |
| Uskoro ćete dobiti e-mail sa više informacija o vašoj prijavi |                    |                       |        |              |  |  |  |
|                                                               | Nazad na promocije |                       |        |              |  |  |  |